## 3-2 時計の設定

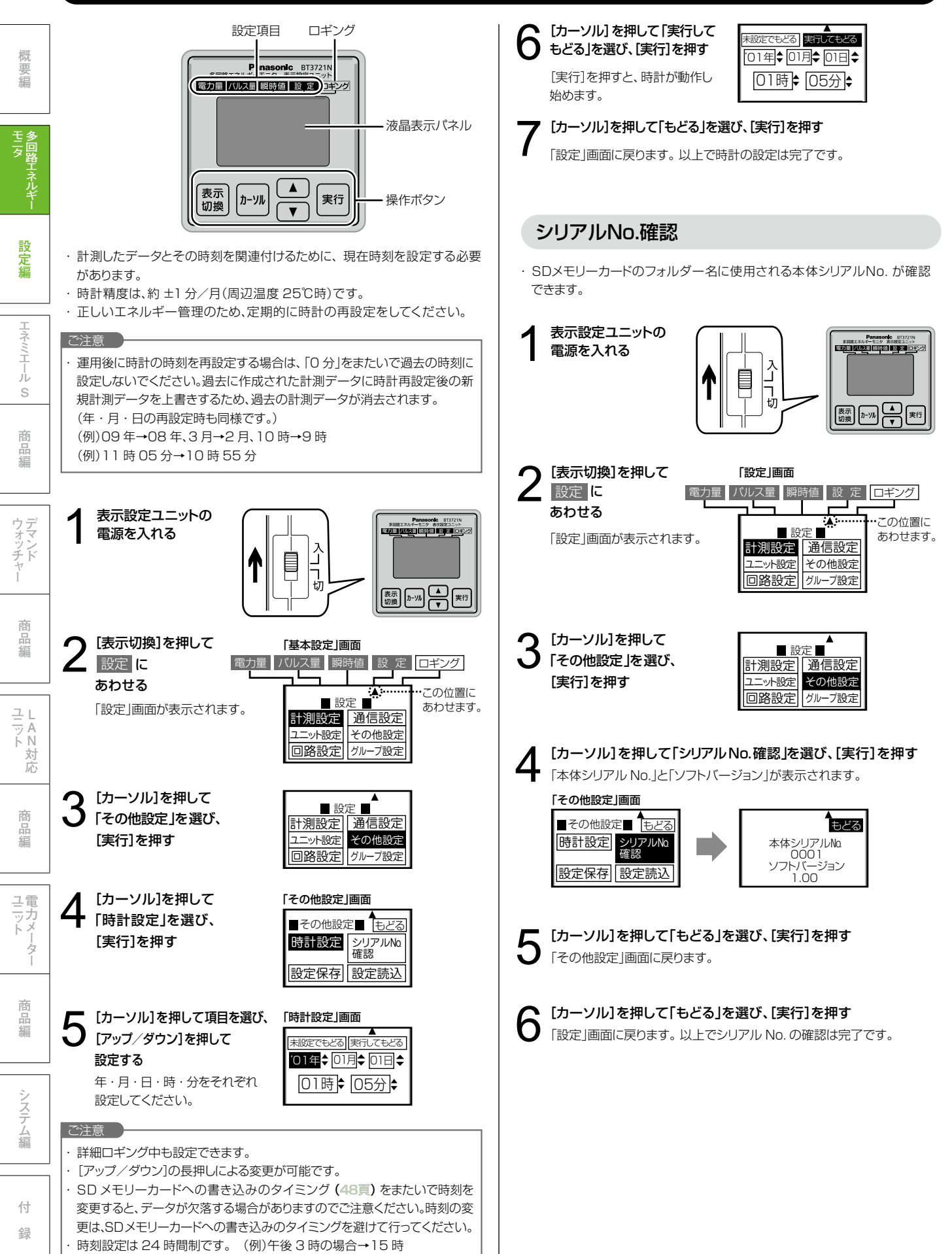

## 3-3 ユニットの設定

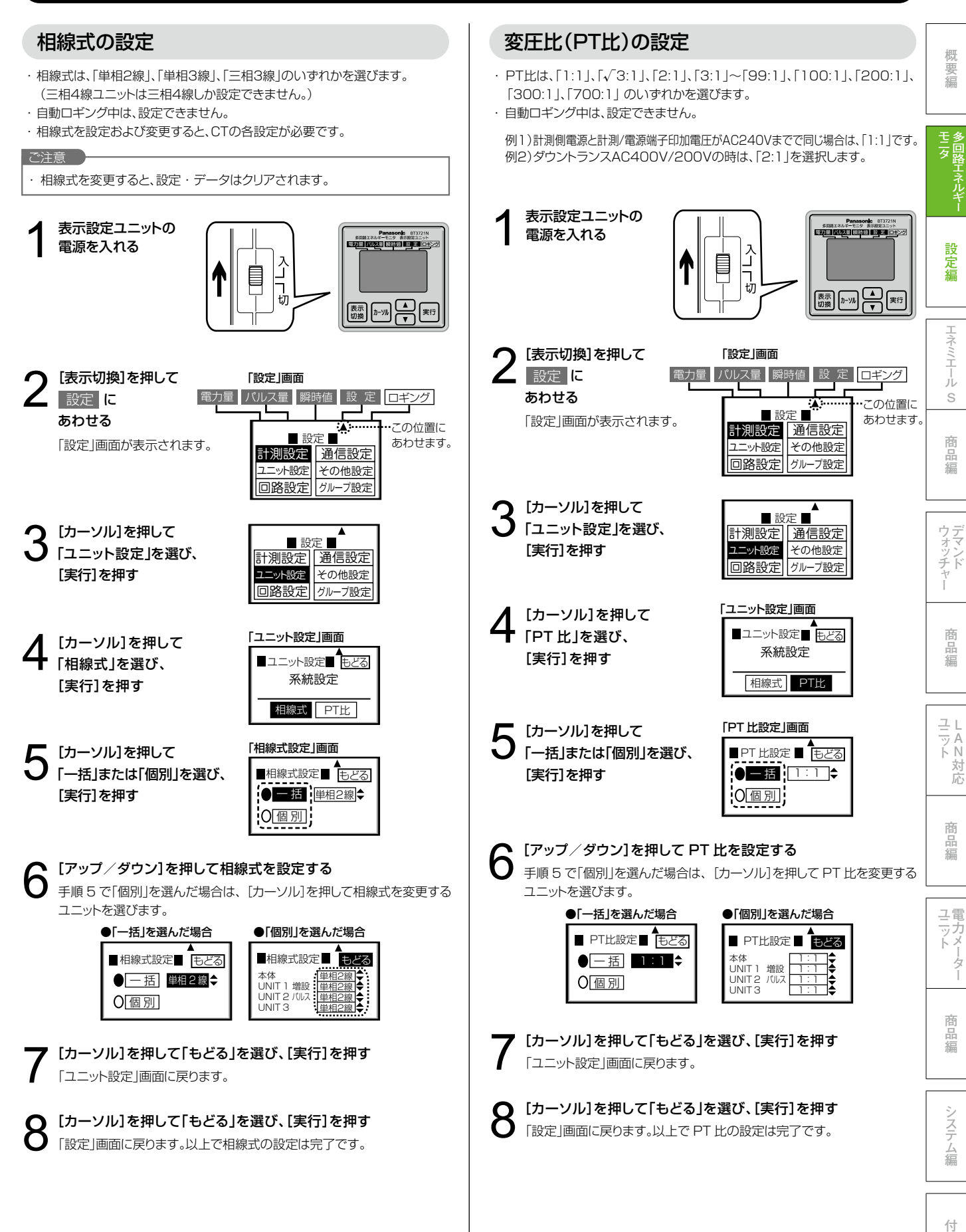

録